# **EMOBILE GL02P**

# ソフトウェア更新マニュアル

For Macintosh V3.00

# GL02P ソフトウェア更新について

GL02Pのソフトウェア更新を行う際は以下の注意事項をご確認のうえ実行してください。

ご注意

 Mac OS ではソフトウェアを更新していただいても、USB 接続でのインターネット接続が行え ません。

## GL02P ソフトウェア更新に関する注意点

必ず GL02P を充電した状態でソフトウェア更新を実行してください。
 ソフトウェア更新中に AC アダプタ、または USB ケーブルを GL02P から取り外さないでください。

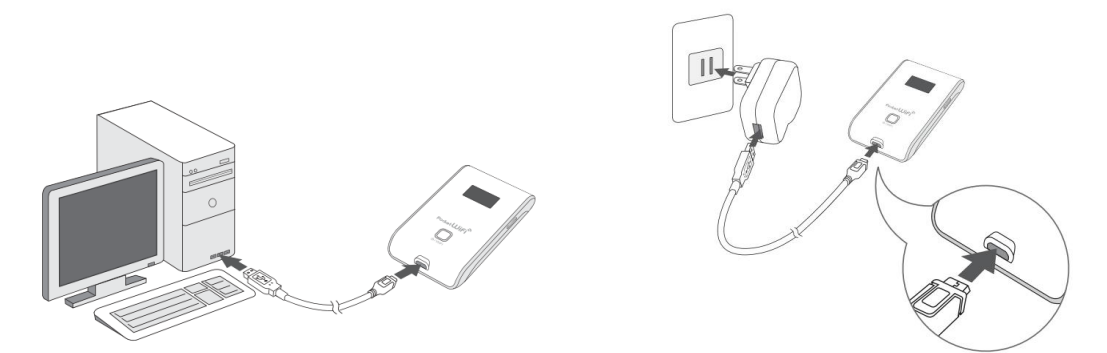

- 2. GL02P で通信を行なっている場合、通信を終了してください。
- 3. ソフトウェア更新中にパソコンがスタンバイ、スリープ、サスペンド状態に移行しないように設定してくだ さい。
  - システム環境設定 → 省エネルギー

電源アダプタ コンピュータのスリープ : しない ディスプレイのスリープ : しない

ソフトウェア更新中にパソコンのスクリーンセーバーが起動しないように設定してください。
 >>ステム環境設定→デスクトップとスクリーンセーバー

スクリーンセーバー開始:しない

5. ソフトウェア更新中にパソコンの電源が OFF にならないようにしてください。 (AC アダプタをご使用ください) ソフトウェア更新後、お買い上げ時の設定に戻ります。最新のソフトウェアに更新をしていただく前に、
 GL02P 設定ツールの設定内容をバックアップすることをお奨めします。(バックアップの方法は取扱説明書をご参照ください。)

#### GL02P ソフトウェア更新方法

※ Safari 5 の画面にて記載しているため、その他のブラウザの場合は画面が異なる場合があります。

#### ソフトウェア更新手順

- 1. パソコンの電源を入れます。
- 弊社ホームページ (http://emobile.jp/products/gl02p/updatetool.html) より更新 版ソフトウェアをパソコンの任意の場所にダウンロードし、解凍してください。
   ダウンロードファイル: GL02P\_Firm\_Update\_V3\_00.zip
   ※解凍後のフォルダの中に、更新版ソフトウェアファイル GL02P-V036-00.bin が含まれています。
- 3. GL02P を USB ケーブルでパソコンと接続、または AC アダプタを使用して十分に充電された状態に してください。

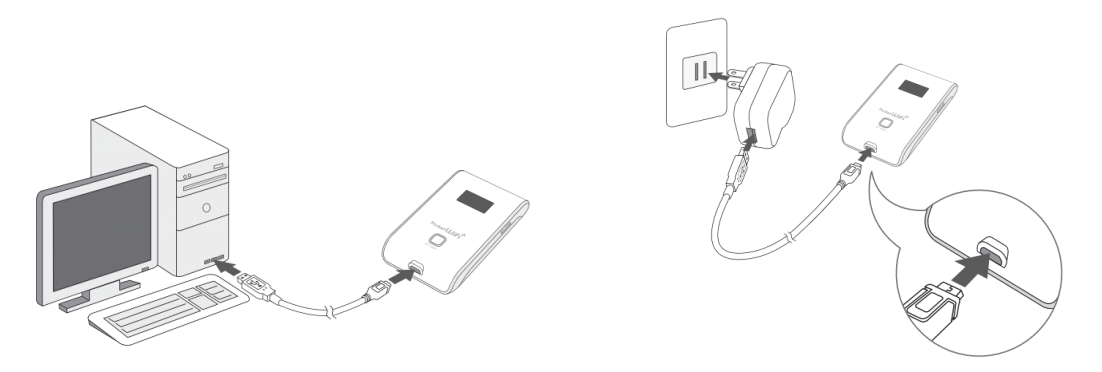

- パソコンと GL02P を無線 LAN で接続します。
   接続方法については、取扱説明書をご参照ください。
- 5. ブラウザを起動し、アドレス入力欄に http://192.168.1.1/と入力し、GL02P 設定ツールを起動 します。
- パスワードを入力し、ログインボタンをクリックします。
   パスワードの初期値は「admin」です。お客さまご自身でパスワードを変更されている場合は、ご自 身で設定したパスワードでログインしてください。

7. 画面左の設定項目から「システム設定」をクリックします。

| <mark>(7</mark> 1872                                                                                        |                                                                                                    |
|----------------------------------------------------------------------------------------------------|----------------------------------------------------------------------------------------------------|
| 接続                                                                                                    | m1 m1 mm                                                                                                    |
| 基本情報                                                                                                    | J. N. IC PUBLE                                                                                                    |
| かんたん設定                                                                                                    | かんたん讃定スタート ステップ1 ステップ2 ステップ3 ステップ4 ステップ5                                                                                                    |
| <ul> <li>WAN設定</li> <li>無線LAN設定</li> <li>ファイアウェール設定</li> <li>システム設定</li> <li>サポート</li> <li>ログアウト</li> </ul> | <ul> <li>・GL02Pかんたん設定ウィザードへようこそ。<br/>かんたん設定ウィザードでは、本製品をご利用する上で必要な設定項目を簡単に設定するこ<br/>とができます。変更内容は、最後に「かんたん設定完了」をクリックしたあとに保存されます。<br/>途中で「取消」をクリックすると、それまでの変更内容は保存せずに、かんたん設定を中止します。</li> <li>・「かんたん設定」では主要な項目のみの設定となります。詳細設定は左の「設定」メニューから行ってくださ<br/>次へ&gt;</li> </ul> |

8. システム設定から「ソフトウェアアップデート」をクリックします。

| EMOBILE GL02P股货                                        | ミツール           |              |                                       |  |
|--------------------------------------------------------|----------------|--------------|---------------------------------------|--|
| 🥙 RA                                                   |                |              |                                       |  |
| 接続                                                     | A 217 = 1.10 P |              |                                       |  |
| 基本情報                                                   | VYATABLE       |              |                                       |  |
| かんたん設定                                                 | 1.23           |              |                                       |  |
| 設定<br>・ WAN設定<br>・ 無線LAN設定<br>・ ファイアウォール設定<br>・ システム設定 | ログインパスワード変更    | パックアップ&リストア  | 工場出荷設定                                |  |
| サポート                                                   |                |              |                                       |  |
| 000779F                                                | 再起動/電源オフ       | ソフトウェアアップデート | パージョン情報                               |  |
|                                                        |                |              | <\\\\\\\\\\\\\\\\\\\\\\\\\\\\\\\\\\\\ |  |
|                                                        |                |              |                                       |  |
|                                                        |                |              |                                       |  |

9. ソフトウェアアップデート画面で、「ファイルを選択」をクリックしソフトウェアファイルを選択します。

| EMOBILE GL02P                                          | 定ツール                                                                                                    |
|--------------------------------------------------------|----------------------------------------------------------------------------------------------------|
| 0 BR                                                   |                                                                                                    |
| 1910.                                                  |                                                                                                    |
| 基本情報                                                   |                                                                                                    |
| かんたん設定                                                 | ·注意                                                                                                    |
| 設定<br>・ WAN設定<br>・ 無難LAN設定<br>・ ファイアウォール設定<br>・ システム設定 | アップデートすると至くの設定が上場出例状態に使ります。<br>(設定 > システム設定 > バックアップ&リストア から設定内容を保存することができます。)<br>パッテリレベルが十分かどうかを確認してください。<br>アップデート中は電池パックを取り外さないでください。<br>アップデートには約7分かかります。<br>アップデート中はすべての機能を使用できません。 |
| サポート                                                   |                                                                                                    |
| 009771                                                 | ファイルを更新:<br>マアイルを更新<br>マアイルが未選択です<br>マアイルが未選択です                                                                                                    |

10. 手順 2 で解凍したフォルダ内の更新版ソフトウェアファイルを選択し、「選択」をクリックします。 ファイル名: GL02P-V036-00.bin

| CN                             |           | ■ 〒 ▼ 🙆 ダウンロード    | \$             | ٩                          |      |
|--------------------------------|-----------|-------------------|----------------|----------------------------|------|
|                                | よく使う項目    | GL02P-V036-00.bin |                | 8                          | EM c |
| EMOBILE GL02P設定                | 🚇 マイファイル  |                   |                |                            |      |
| <u>()</u> we                   | 🍂 アプリケーシー |                   |                |                            |      |
|                                | 🔜 デスクトップ  |                   |                |                            |      |
| 接続                             | 🖻 書類      |                   |                | BIN                        |      |
| 基本情報                           | 😔 ダウンロード  |                   | _              |                            |      |
| かんたん設定                         | 🗌 ムービー    |                   | 名前             | GL02P-V036-00.bin          |      |
| 設定                             | 🎜 ミュージック  |                   | 櫂類<br>サイズ      | MacBinary アーカイフ<br>36.6 MB | ++   |
| ● WAN設定                        | 💿 ピクチャ    |                   | 作成日            | 1970年1月1日 9:01             | £9.  |
| ● 無線LAN設定                      | メディア      |                   | 変更日<br>最後に開いた日 | 今日 17:08                   |      |
| <ul> <li>ファイアウォール設定</li> </ul> | 🎜 ミュージック  |                   |                |                            |      |
| ● システム設定                       | ◎ 写真      |                   |                |                            |      |
| サポート                           |           |                   | ++>/+          | 3940                       | 1    |
| <mark>()</mark> ログアウト          |           |                   | ++220          | ASST                       |      |
|                                | ノアイルを更新   | . ファイルを選択 ファイル    | いか木選択です        |                            |      |

11. 「使用許諾書」が表示されますので内容をご確認のうえ、「同意する」にチェックを入れ、「更新の開始」をクリックしてください。

| <ul> <li>ソフトウェア使用条件</li> <li>イー・アクセス株式会社(以下「弊社」といいます。)は、本使用条件とともにご提供するソフトウェブ<br/>(以下「許諾ブログラム」といいます。)を使用する権利を下記条項に基づきお客様に許諾し、お客様も<br/>記条項にご同意いただくものとします。</li> <li>1.期間</li> <li>(1)本使用条件は、お客様が許諾プログラムのご使用を開始した日に発効します。</li> <li>(2)お客様は、1カ月以上事前に、弊社宛て(弊社の宛先は本書の末尾に記載されたものとします。)に書面<br/>通知することによりいつでも本使用条件により許諾される許諾プログラムの使用権を終了させることがで<br/>ます。</li> <li>(3)弊社は、お客様が本使用条件に違反されたときはいつでも許諾プログラムの使用権を終了させることがで<br/>ます。</li> <li>(4)許諾プログラムの使用権は、上記(2)または(3)により終了するまで有効に存続します。</li> </ul> | 【使用許諾契約】                                                                                                    |
|----------------------------------------------------------------------------------------------------|----------------------------------------------------------------------------------------------------|
| <ul> <li>イー・アクセス株式会社(以下「弊社」といいます。)は、本使用条件とともにご提供するソフトウェブ<br/>(以下「許諾プログラム」といいます。)を使用する権利を下記条項に基づきお客様に許諾し、お客様も<br/>記条項にご同意いただくものとします。</li> <li>1.期 間</li> <li>(1)本使用条件は、お客様が許諾プログラムのご使用を開始した日に発効します。</li> <li>(2)お客様は、1カ月以上事前に、弊社宛て(弊社の宛先は本書の末尾に記載されたものとします。)に書面<br/>通知することによりいつでも本使用条件により許諾される許諾プログラムの使用権を終了させることがで<br/>ます。</li> <li>(3)弊社は、お客様が本使用条件に違反されたときはいつでも許諾プログラムの使用権を終了させること;<br/>できるものとします。</li> <li>(4)許諾プログラムの使用権は、上記(2)または(3)により終了するまで有効に存続します。</li> </ul>              | ソフトウェア使用条件                                                                                                    |
| <ol> <li>期 間</li> <li>(1)本使用条件は、お客様が許諾プログラムのご使用を開始した日に発効します。</li> <li>(2)お客様は、1カ月以上事前に、弊社宛て(弊社の宛先は本書の末尾に記載されたものとします。)に書面通知することによりいつでも本使用条件により許諾される許諾プログラムの使用権を終了させることがでます。</li> <li>(3)弊社は、お客様が本使用条件に違反されたときはいつでも許諾プログラムの使用権を終了させること、できるものとします。</li> <li>(4)許諾プログラムの使用権は、上記(2)または(3)により終了するまで有効に存続します。</li> </ol>                                                                                                    | イー・アクセス株式会社(以下「弊社」といいます。)は、本使用条件とともにご提供するソフトウェア<br>(以下「許諾プログラム」といいます。)を使用する権利を下記条項に基づきお客様に許諾し、お客様も下<br>記条項にご同意いただくものとします。 |
| <ul> <li>(1)本使用条件は、お客様が許諾プログラムのご使用を開始した日に発効します。</li> <li>(2)お客様は、1カ月以上事前に、弊社宛て(弊社の宛先は本書の末尾に記載されたものとします。)に書面通知することによりいつでも本使用条件により許諾される許諾プログラムの使用権を終了させることがでます。</li> <li>(3)弊社は、お客様が本使用条件に違反されたときはいつでも許諾プログラムの使用権を終了させること、できるものとします。</li> <li>(4)許諾プログラムの使用権は、上記(2)または(3)により終了するまで有効に存続します。</li> </ul>                                                                                                    | 1. 期 間                                                                                                    |
| <ul> <li>(2) お客様は、1カ月以上事前に、弊社宛て(弊社の宛先は本書の末尾に記載されたものとします。)に書配通知することによりいつでも本使用条件により許諾される許諾プログラムの使用権を終了させることがでます。</li> <li>(3) 弊社は、お客様が本使用条件に違反されたときはいつでも許諾プログラムの使用権を終了させること、できるものとします。</li> <li>(4) 許諾プログラムの使用権は、上記(2)または(3)により終了するまで有効に存続します。</li> </ul>                                                                                                    | (1) 本使用条件は、お客様が許諾プログラムのご使用を開始した日に発効します。                                                                                   |
| <ul> <li>(3)弊社は、お客様が本使用条件に違反されたときはいつでも許諾プログラムの使用権を終了させることできるものとします。</li> <li>(4)許諾プログラムの使用権は、上記(2)または(3)により終了するまで有効に存続します。</li> </ul>                                                                                                    | (2) お客様は、1カ月以上事前に、弊社宛て(弊社の宛先は本書の末尾に記載されたものとします。)に書面で<br>通知することによりいつでも本使用条件により許諾される許諾プログラムの使用権を終了させることができ<br>ます。           |
| (4) 許諾プログラムの使用権は、上記(2)または(3)により終了するまで有効に存続します。                                                                                                    | (3)弊社は、お客様が本使用条件に違反されたときはいつでも許諾プログラムの使用権を終了させることが<br>できるものとします。                                                           |
|                                                                                                    | (4) 許諾プログラムの使用権は、上記(2)または(3)により終了するまで有効に存続します。                                                                            |
| (6)計話ノログラムの使用権が終了した場合は、お客様は計話ノログラム及びその複製物(コンピューダ<br>インストール済みの部分を含みます。)全てを破棄しなければなりません。                                                                                                    | (5) 許諾プログラムの使用権が終了した場合は、お客様は許諾プログラム及びその複製物(コンピュータに<br>インストール済みの部分を含みます。)全てを破棄しなければなりません。                                  |
| (6) 許諾プログラムの使用権が終了した場合でも第3条〜第8条は尚有効に存続します。                                                                                                    | (6) 許諾ブログラムの使用権が終了した場合でも第3条~第8条は尚有効に存続します。                                                                                |

12. OK をクリックするとソフトウェアの更新が開始されます。ソフトウェア更新には約7分かかります。

|  | イー<br>(以 <sup>*</sup><br>記会I<br>・<br>・<br>・<br>たご提供するソフトウェア<br>・<br>にご提供するソフトウェア<br>はなるソフトウェア<br>・<br>お客様に許諾し、お客様も下<br>に<br>・<br>に<br>・<br>に<br>・<br>に<br>・<br>に<br>・<br>・<br>に<br>・<br>・<br>に<br>・<br>・<br>に<br>・<br>・<br>・<br>に<br>・<br>・<br>・<br>に<br>・<br>・<br>・<br>に<br>・<br>・<br>・<br>・<br>・<br>に<br>・<br>・<br>・<br>・<br>・<br>・<br>・<br>・<br>・<br>・<br>・<br>・<br>・ |
|--|----------------------------------------------------------------------------------------------------|
|  | と全ての設定が工場出荷状態に戻ります。開始してよろし<br>1. 4 いですか?                                                                                                    |
|  | (1) 本<br>(2) お客様は、1カ月以上事前に、弊社宛て(弊社の宛先は本書の末尾に記載されたものとします。)に書面で<br>通知することによりいつでも木使田冬性により許諾される許諾プログラムの使田庵を終てさせることができ                                                                                                    |
|  | ます。 (3) 弊社は、お客様が本使用条件に違反されたときはいつでも許諾プログラムの使用権を終了させることが                                                                                                    |
|  | できるものとします。<br>(4) 許諾プログラムの使用権は、上記(2)または(3)により終了するまで有効に存続します。                                                                                                    |
|  | (5) 許諾プログラムの使用権が終了した場合は、お客様は許諾プログラム及びその複製物(コンピュータに<br>インストール済みの部分を含みます。)全てを破棄しなければなりません。                                                                                                    |
|  | (6)許諾プログラムの使用権が終了した場合でも第3条~第8条は尚有効に存続します。                                                                                                    |
|  | ☑ 同意する                                                                                                    |
|  |                                                                                                    |

13. 更新が開始されると以下の画面が表示されます。パソコンから GL02P ヘソフトウェアを転送していま すので、GL02P の電源 OFF や無線 LAN の切断は行わないでください。

| EMOBILE GL02P股定                                        | パール                                                                                                    |
|--------------------------------------------------------|----------------------------------------------------------------------------------------------------|
| <mark>()</mark> R2                                     |                                                                                                    |
| ik M                                                   | N7LA-77-12-L                                                                                                    |
| 基本情報                                                   | //F/1/////F                                                                                                    |
| かんたん設定                                                 | ソフトウェアの更新を開始しました。                                                                                                    |
| 設定<br>- WAN設定<br>- 無線LAN設定<br>- ファイアウォール設定<br>- システム設定 | <ul> <li>・更新中は絶対に電池パックを取り外さないでください。</li> <li>・更新中は全ての機能が利用できません。</li> <li>・ログイン画面にアクセスするには、更新完了後に無線LANの接続を行ってから「統行」をクリックしてください。</li> </ul> |
| サポート                                                   | - ファイルを更新: ファイルを選択 GL02P-V036-00.bin                                                                                                    |
| <b>0</b> 09791                                         | 1%<br>【 【 【 【 【 【 【 】 】 【 】 】 【 】 】 】 】 】 】                                                                                                |

※ソフトウェア転送中は GL02P が圏外になります。

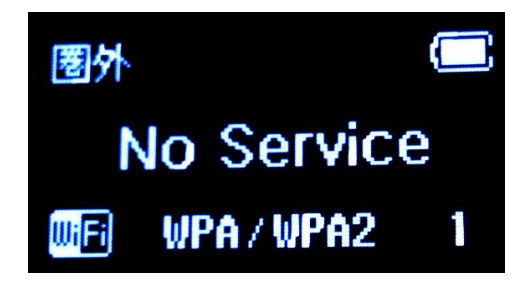

14. 以下の画面が表示されたらファイル転送は完了です。

| 🥝 設定                     |                                                                                                    |  |
|--------------------------|----------------------------------------------------------------------------------------------------|--|
| 接続                       |                                                                                                    |  |
| 基本情報                     |                                                                                                    |  |
| かんたん設定                   | ファイル転送完了、ソフトウェアの更新を開始しました。                                                                                            |  |
| 設定<br>・WAN設定<br>・無線LAN設定 | 更和が元了すると本14か目動的に再起動します。<br>・更新中は絶対に電池パックを取り外さないでください。<br>・更新中は全ての機能が利用できません。<br>・ログイン画面にアクセスするには、更新完て後に無線↓ΔMの接続を行ってから |  |
| ・ファイアウォール設定              | 「続行」をクリックしてください。                                                                                                    |  |
| ・システム設定                  |                                                                                                    |  |
| サポート                     | 続行                                                                                                    |  |
| Ůロダアウト                   |                                                                                                    |  |
|                          |                                                                                                    |  |
|                          |                                                                                                    |  |
|                          |                                                                                                    |  |
|                          |                                                                                                    |  |
|                          |                                                                                                    |  |
|                          |                                                                                                    |  |

ファイル転送が完了すると、GL02Pのソフトウェア更新が開始されます。
 GL02Pの画面に以下のメッセージが表示され、ソフトウェアが更新されます。
 ※更新作業中、数回画面が消えることがあります。

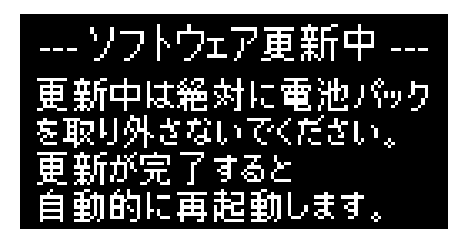

端末が再起動したらソフトウェア更新作業は完了です。 ※起動後、GL02Pの画面に以下のメッセージが表示されます。

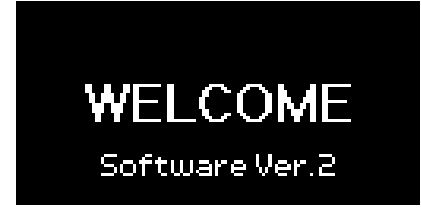

#### バージョン確認方法

- パソコンと GL02P を無線 LAN で接続します。
   接続方法については、取扱説明書をご参照ください。
- 2. ブラウザを起動し、アドレス入力欄に http://192.168.1.1/と入力し、GL02P 設定ツールを起動 します。
- パスワードを入力し、ログインボタンをクリックします。
   パスワードの初期値は「admin」です。お客さまご自身でパスワードを変更されている場合は、ご自身で設定したパスワードでログインしてください。
- 4. 画面左の設定項目から「システム設定」をクリックします。

| EMOBILE GL02P設定ツ                                                                                                   | ノール Software Ver.2                                                                                          |                                                         |                                                       |                                     |                            |                       |
|----------------------------------------------------------------------------------------------------|----------------------------------------------------------------------------------------------------|---------------------------------------------------------|-------------------------------------------------------|-------------------------------------|----------------------------|-----------------------|
| 🕐 設定                                                                                                    |                                                                                                    |                                                         |                                                       |                                     |                            |                       |
| 接続                                                                                                    | かんたん設定                                                                                                    |                                                         |                                                       |                                     |                            |                       |
| 基本情報                                                                                                    | 13-707C70 BCAE                                                                                              |                                                         |                                                       |                                     |                            |                       |
| かんたん設定                                                                                                    | かんたん設定スタート                                                                                                  | ステップ1                                                   | ステップ2                                                 | ステップ3                               | ステップ4                      | ステップ5                 |
| <ul> <li>・WAN設定</li> <li>・無線LAN設定</li> <li>・ファイアウォール設定</li> <li>・システム設定</li> <li>・サポート</li> <li>ひ ログアウト</li> </ul> | <ul> <li>GL02Pかんたん設定<br/>かんたん設定ウィザ<br/>することができます<br/>保存されます。途中<br/>ずに設定を中止しま</li> <li>詳細設定は左の「設)</li> </ul> | ウィザード/2<br>ードでは、2<br>。変更内容に<br>で「取消」 そ<br>す。<br>定」 メニュー | <ようこそ。<br>本製品をご利<br>ま最後に「か<br>をクリックす<br>-から行って<br>次へ> | 用する上での<br>んたん股定5<br>ると、それま<br>ください。 | D主要な項目<br>記了」をクリ<br>までの変更内 | を設定<br>ックすると<br>容は保存せ |

5. システム設定から「バージョン情報」をクリックします。

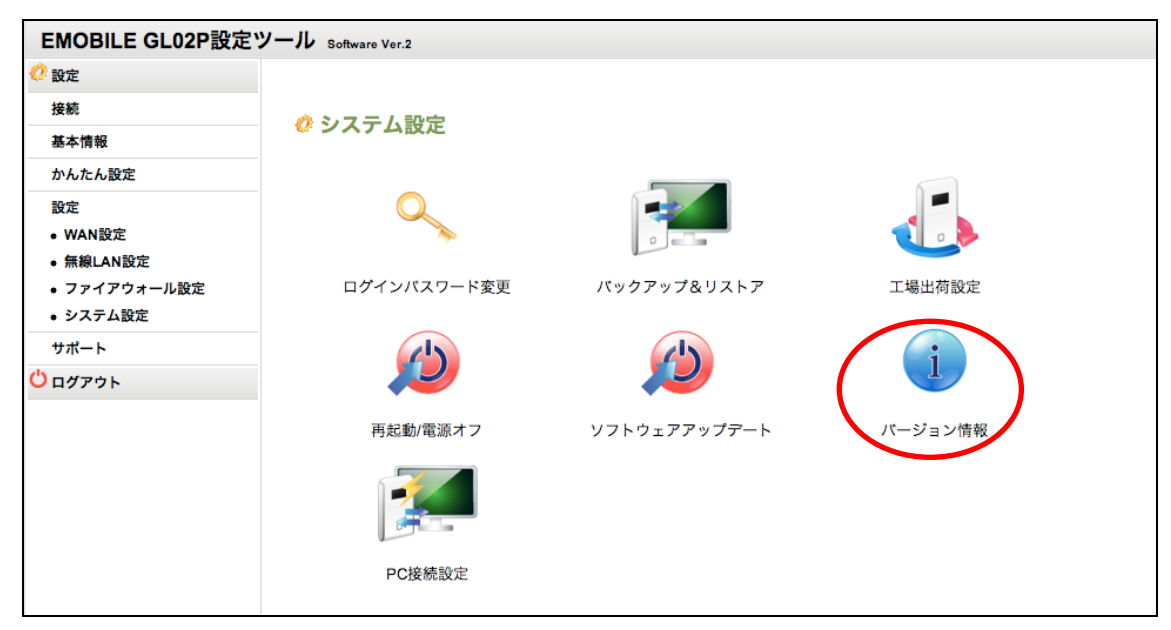

6. バージョン情報にて、ファームウェアバージョンが GL02P-V036-00 となっていれば、ソフトウェアの更 新作業は成功です。

| EMOBILE GL02P設定                                                              | ツール software ver.2            |               |     |
|------------------------------------------------------------------------------|-------------------------------|---------------|-----|
| 🤨 20:E                                                                       |                               |               |     |
| 被捷                                                                           | バージョン情報                       |               |     |
| 基本情報                                                                         |                               | $\frown$      |     |
| かんたん設定                                                                       | ファームウェアバージョン:                 | GL02P-V036-00 |     |
| 設定<br>・ WAN設定<br>・ 無線LAN設定<br>・ ファイアウォール設定<br>・ システム設定<br>サポート<br>ひ<br>ログアウト | ハードウェアパージョン:<br>機種名:<br>IMEI: | GL02P         | 《戻る |

## ソフトウェア更新ができない場合

 ソフトウェアの転送中、以下の画面となった場合 無線 LAN が切断されました。再度 GL02P とパソコンを無線 LAN で接続しなおし、ソフトウェア更 新手順 5 以降を再び行ってください。

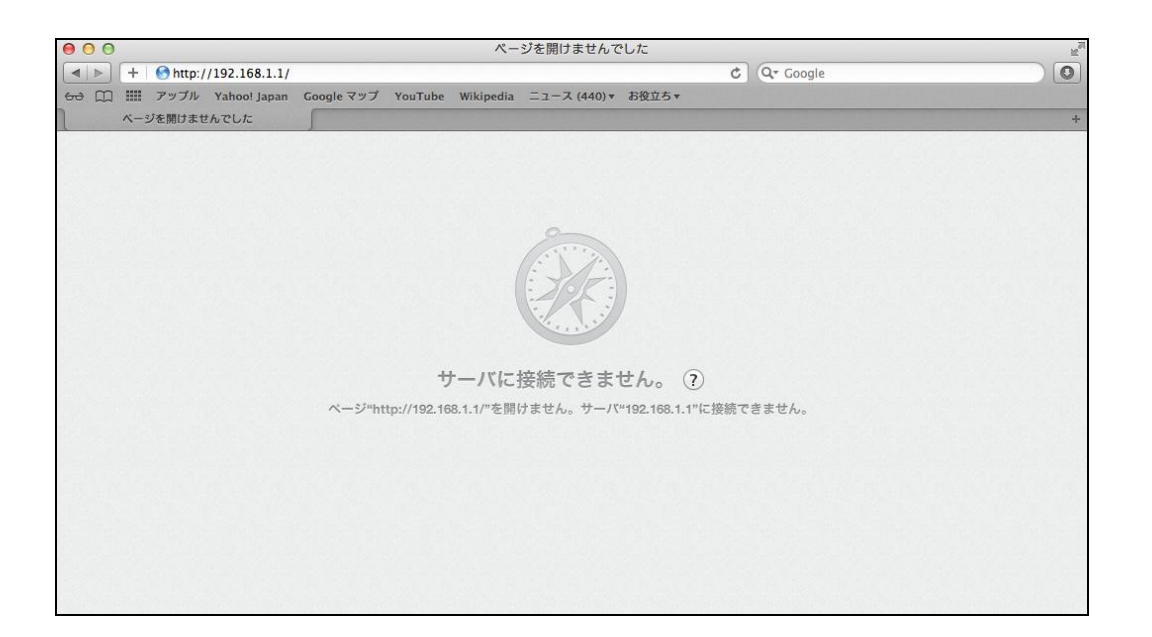

2. ソフトウェアの転送が終了しない場合

一度 GL02P の電源をオフにし、電源を入れ直してください。

| EMOBILE GL02P設定                                        | ミツール                                                                                                    |
|--------------------------------------------------------|----------------------------------------------------------------------------------------------------|
| C RE                                                   |                                                                                                    |
| Heat .                                                 | リフトウェアアップアート                                                                                                    |
| 基本情報                                                   | ///////-P                                                                                                    |
| かんたん設定                                                 | ソフトウェアの更新を開始しました。                                                                                                    |
| 設定<br>・ WAN設定<br>・ 無線LAN設定<br>・ ファイアウォール設定<br>・ システム設定 | <ul> <li>・更新中は絶対に電池パックを取り外さないでください。</li> <li>・更新中は全ての機能が利用できません。</li> <li>・ログイン画面にアクセスするには、更新完了後に無線LANの接続を行ってから「統行」をクリックしてください。</li> </ul> |
| サポート                                                   | ファイルを更新: ファイルを選択 GL02P-V036-00.bin                                                                                                    |
| <b>0</b> ∎Ø79⊧                                         | 1%<br><戻る<br>更新の開始                                                                                                    |

 GL02P に下記の画面が表示された場合
 ソフトウェアの更新に失敗しました。GL02P が自動的に再起動しますので、再度 GL02P とパソコン を無線 LAN で接続しなおし、ソフトウェア更新手順 5 以降を再び行ってください。

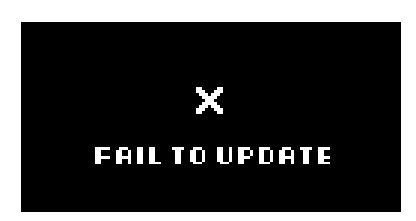

## <お問い合わせ先>

ご不明な点がございましたら下記窓口までお問い合わせください。

イー・モバイル カスタマーセンター

イー・モバイルの携帯電話から 157 (無料)
 受付時間 9:00~21:00 (日本時間・年中無休)
 ホームページ http://emobile.jp/

一般電話から 0120-736-157 (無料)※ 他社の携帯電話、PHS からもご利用いただけます。

海外から+81-3-6831-3333(有料)

- ※ 間違い電話が多くなっております。番号をよくお確かめの上、おかけください。
- ※ 一部の光電話、IP 電話等からはご利用いただけない場合があります。

2013年3月 第3版